## myBluePrint Login

Step 1 – open your account – go to <u>www.dwplc.net</u> and click on

Step 2 – add your student information –

myBluePri...

Blueprint

## including your email (use your Office 365 account)

Identifying your Office 365 account – first letter first name + all last name + last four digits of student account + @langleyschools.ca

Example – Andrew Smith Student #123456 becomes

asmith3456@langleyschools.ca

## AND

Your PEN Number – the school office has this information Step 3 – add your own password – and don't forget it!